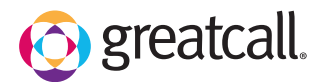

## getting started How to Set Up Wi-Fi ...... ...... ...... 3 2 ●Hish 1100% 12:45 PM ⊷ніф ∎160% 12:45 PM High 102% 12:45 PM Home Options Phone Settings Options Phone Settings Options () Internet From the Home TAP Internet & Tap **Wi-Fi**. Internet & Devices Internet & Devices Screen, DRAG to Email Messages Devices. Ŧ Wi-Fi Screen Brightness Bluetooth Bluetooth Bluetooth Bluetooth State State St scroll down and Maps & Directions Volume & Ringtone TAP Phone Lively by GreatCall Home Screen Phone Settings Settings. Customize Phone ? Support Android Settings View All Apps 5 4 ...... ...... |Signal ∜Wi-FiOn ≴BTOn +9High ∎100% 1:34 AM TAP the switch to Enter the ¢ JBWireless

turn on Wi-Fi and then TAP your network name.

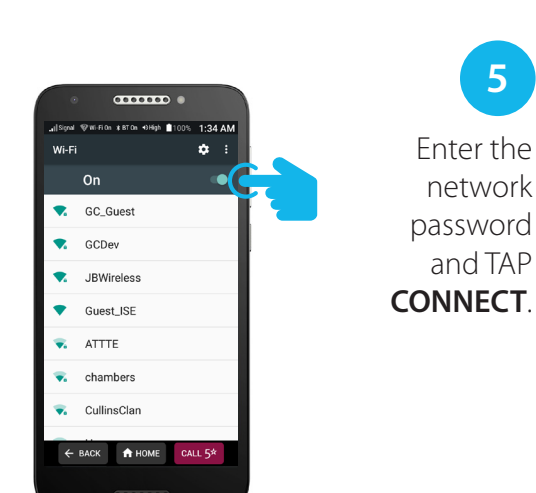

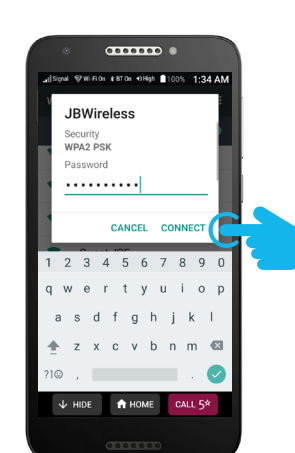